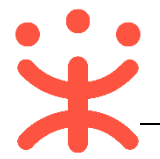

# 网上超市 (全省一张网)供应商操作指南

本手册主要针对政采云平台正式供应商的用户,在政采云平台上通过申请浙江 省网上超市全省一张网协议及上架网超商品,并进行网上超市交易的操作说明。

通过本手册供应商可以完成以下操作:

- 申请浙江省网上超市全省一张网
- 全省一张网网超商品管理
- 网上超市交易管理

一、 业务介绍

(一) 业务概述

### 什么是网上超市全省一张网?

一张网是虚拟概念,加入浙江省网上超市全省一张网的区划可以共享浙江省全 省的网超供应商、网超商品资源,实现全网的协议和商品合力监管;只要协议和商 品审核通过在全网销售区划内生效,全网内只要有一个区划对供应商和商品进行处 罚,所有销售区划都联动处罚。

## 怎样加入浙江省网上超市全省一张网?

首先政采云平台已在建立浙江省网上超市全省一张网,浙江省各区划财政监管 可以设置加入到浙江省网上超市全省一张网中(默认长期有效),加入后可以共享全 网可供货的供应商及商品资源;实现全网的供应商和商品监管。

政采云平台的正式供应商,凡是满足准入条件的,可申请浙江省网上超市全省 一张网协议,根据供货能力申请供货的销售区划,由相应的集采机构、财政监管(可 选)进行审核,审核通过后可在全网申请销售区划内进行网超交易。

如供应商一张网协议审核区划(详见第7页7))尚未加入一张网,请咨询当地 财政,等待财政加入一张网后再申请网上超市一张网协议。

#### (二) 业务流程

政采云平台的正式供应商可以申请浙江省网上超市全省一张网协议,协议审核 生效后才可发布网超商品,商品审核通过上架后供应商可以在浙江省全网申请销售 区划内参与网上超市交易。

1 | 24

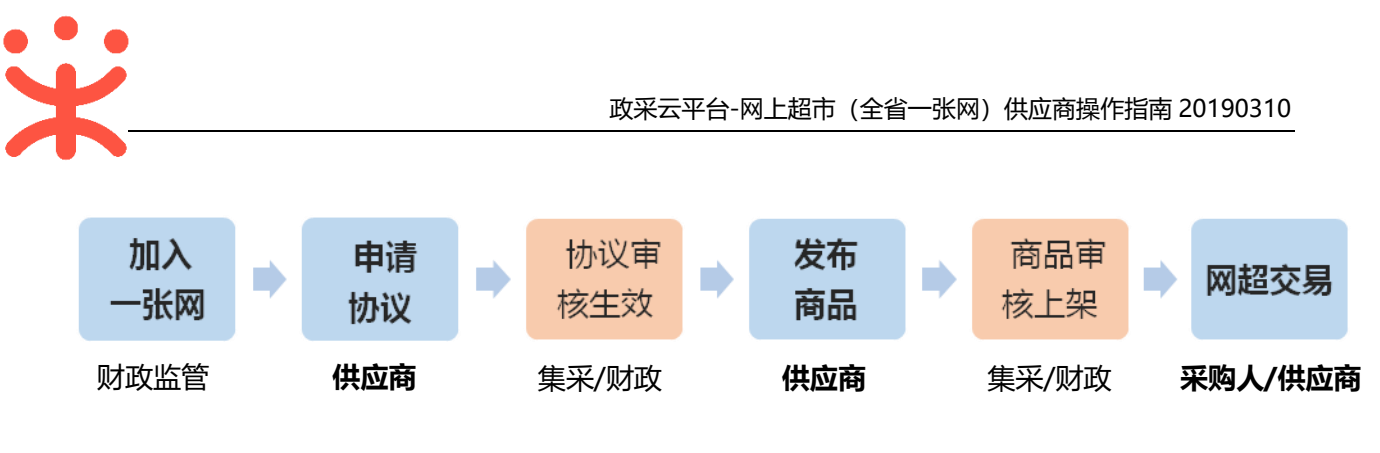

注 1: 若供应商与一张网内的区划已经有网超协议,申请网超一张网协议通过后原有网 超协议失效;原有网超商品失效,需要重新申请上架为一张网的网超商品。

## (三) 界面介绍

供应商主要在协议中心中进行一张网相关操作。

|          | 器 协议中心 🛛 江苏省  |         |                         | 5 <b>999</b> ( <b>999</b> () | ů 💽    | *            |
|----------|---------------|---------|-------------------------|------------------------------|--------|--------------|
| ○ 意覧     | 协议入国          |         |                         |                              | 网络     | 一张网申请 网上超市申请 |
| 🗟 协议管理 🚽 | 我的待办 全部 审核中   | 已通过 已驳回 |                         |                              |        |              |
| 🛛 商品管理 🔹 | 协议类别: 请选择协议类别 | •       | 协议名称: 请编入协议名称           |                              |        | <b>搜索</b> 重置 |
| 🗋 配件管理 🚽 | 协议类别 项目名称     | 协议名称    | 协议有效期                   | 招标机构 卑                       | 请类别 状态 | 操作           |
|          | 车辆加油 99       |         | 2018.08.14 - 2018.08.31 | 浙江省杭州市本级采                    | 侍提交    | 填报申请         |
|          | 车辆加油 测试定点待办(  | 02      | 2018.08.01 - 2018.08.31 | 浙江省杭州市本级采                    | 待提交    | 填报申请         |

## 二、 首次使用

为了避免页面存在兼容性问题,建议使用谷歌 Chrome 或 360 浏览器操作。 在进行网上超市操作前,供应商需要关联交易管理岗和商品管理岗及相关权限。

| 岗位    | 主要权限菜单 |
|-------|--------|
| 交易管理岗 | 协议中心   |
| 商品管理岗 | 商品     |
| 经办岗   | 协议中心   |

路径:用户中心—系统管理—员工管理。

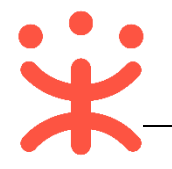

| ■ 就前来购云平台<br>www.zcy.gov.cn | 器 系统管理   | ◎ 甲子县  |         |             |                            | 8        | 20 5         | 0        | O                  | 清限公司             |
|-----------------------------|----------|--------|---------|-------------|----------------------------|----------|--------------|----------|--------------------|------------------|
| □ CA管理 ·                    | 账号管理     |        |         |             |                            |          |              |          |                    | 新增批里新增           |
| 19. 账户管理                    | 姓名       | : 请输入  |         |             | 绑定手机: 请输                   | 俞入       |              |          | 重                  | <u>当</u> 授索 展开   |
| 品 部门管理                      |          |        |         |             |                            |          |              |          |                    |                  |
| 民员                          | 全部 已册    | 小学     |         |             |                            |          |              |          |                    |                  |
|                             | 姓名       |        | 账号      |             | 所属部门                       | 所属职务     | 绑定手机<br>126  | 曲尾箱      | 「「账号状活             | 5. 操作项<br>送桂 再名, |
|                             |          |        | 150.    |             |                            |          | 130          | 18 🗸 🚹   |                    | ₩₩₩ ₩₩₩<br>₩     |
|                             |          |        |         |             |                            |          |              |          |                    | 编辑               |
|                             |          |        |         |             |                            |          |              |          |                    | 停用               |
|                             |          |        |         |             |                            |          |              |          |                    | R                |
| 员工管理 / <b>关联岗位</b>          | ② 查看使用   | 步骤     |         |             |                            | 员工管理 / 🗲 | <b>(</b> 联岗位 | ② 查看使用步骤 | )                  |                  |
| 出た                          |          | _ P    | · 🗌 项目采 | 购           |                            | 岗位       |              |          | ► <b>•</b> t       | 心入围              |
|                             |          | ,      | 🗌 诚信中   | νù          |                            | 请输入岗位    |              | Q        | ▼ <mark>∨</mark> ñ | /品<br>SPU列表      |
|                             | Q        | 9      | 合同      |             |                            | ▼ 全部     | 1789 andre   |          | F 🗹                | 普通商品管理           |
| ▼ 全部                        |          | ,      | 结算      |             |                            | 阿茄富      | 理肉           | 0        | × 🗹                | 网超商品管理           |
| 商品管理岗                       | 0        |        |         | · .).       |                            | 交易管      | 理岗           | 0        |                    | SPU申请            |
| 系统管理岗                       | 0        |        |         | <i>u</i> Lx |                            | 经办岗      |              | 0        | ► <b>2</b>         | 品牌列表             |
| 大星等理告                       | 0        |        | 🕨 🗹 协议  | 以管理         |                            |          |              |          | + 🗹                | 大宗商品管理           |
| 又勿官姓风                       |          |        | ▶ 🗹 商品  | 管理          |                            |          |              |          | + 🗹                | 库存管理             |
| 经办网                         | <b>v</b> |        | ▶ 🔽 配件  | ŧ           |                            |          |              |          |                    | 品牌申请             |
|                             |          | ,      | 🗌 教育装   | 备采购         |                            |          |              |          |                    | 制造间加直理<br>仓库管理   |
| 员工管理 / <b>关职</b>            | 关岗位      | ⑦ 查看使序 |         | 功能          |                            |          |              |          |                    |                  |
|                             |          |        |         | 1938074     |                            |          |              |          | ~                  |                  |
| 「王中」                        |          | Ø      | ,       | · • • •     |                            |          |              |          |                    |                  |
| 系统管理家                       | 2        | 0      |         | Þ           | <ul> <li>✓ 协议管理</li> </ul> | 1        |              |          |                    |                  |
| 交易管理成                       | ই        | Ø      |         | ►           | ✓ 商品管理                     | 1        |              |          |                    |                  |
| 经办岗                         | -        | ø      |         | Þ           | ☑ 配件                       |          |              |          |                    |                  |
|                             |          |        |         | *           | ✔ —张网                      |          |              |          |                    |                  |
|                             |          |        |         |             | • 🔽 —张网                    | 冈管理      |              |          |                    |                  |
|                             |          |        |         |             | <b>☑</b> —3                | 胀网管理-申   | 请协议          |          |                    |                  |
|                             |          |        |         |             | ✓ —3                       | 胀网管理-查   | 询            |          |                    |                  |
|                             |          |        |         |             |                            |          |              |          |                    |                  |

## 三、 一张网协议与商品管理操作流程

政采云平台的正式供应商可以申请浙江省网上超市全省一张网协议,由相应的 集采机构、财政监管(可配置)进行审核。

## (一) 申请网超一张网协议

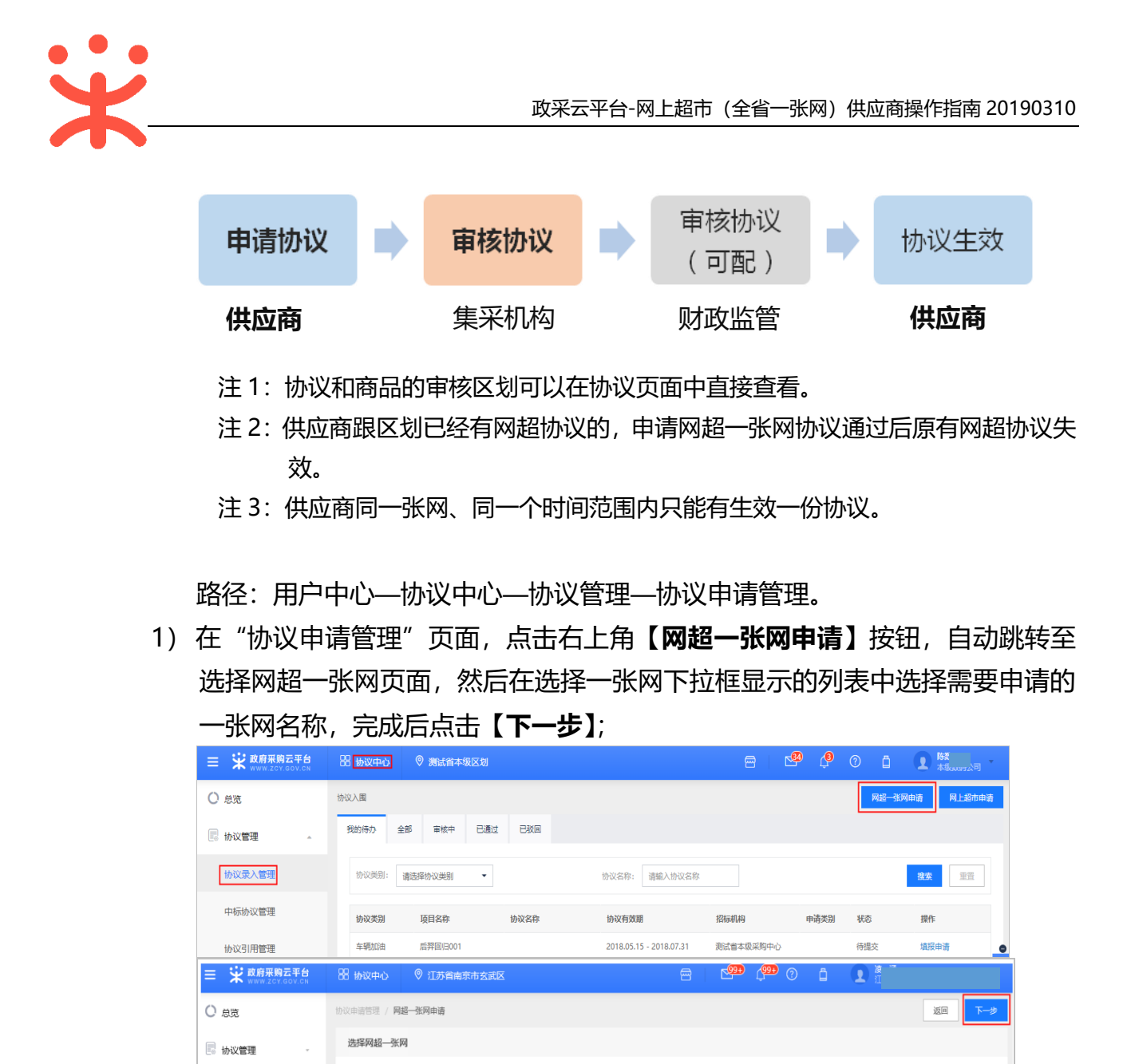

如页面提示"未填写营业执照登记机关所在地,请先完善后再申请网超一张网协议",点击【确定】后需先填写供应商营业执照登记机关所在地。

🛛 商品管理

🛅 配件管理

网超—张

法洗择

测试下引用 。 。 网超一张网

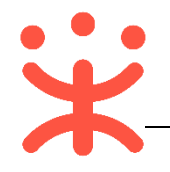

|                                                          | 28 物双中心       ⑦ 満示A市本級     四       100      100 |
|----------------------------------------------------------|-------------------------------------------------|
| <ul> <li>○ 必死</li> <li>○ 前品管理</li> <li>○ 配件管理</li> </ul> |                                                 |
|                                                          |                                                 |
|                                                          | 防衛人信息                                           |
|                                                          | "总物俱入理名" 计输入总协调入地名 "协调入电费" 计输入协调人地语             |

3) 在基础资料页面点击【编辑】, 填写营业执照登记机关所在地。

注意:营业执照登记机关必须填写营业执照中右下角盖章处的登记机关,如公 章处显示为杭州市市场监督管理局,则"营业执照登记机关"填写杭州市本级。

|            | 器基础资料 ◎ 培训省本级                                                          | 🕾   🗳 🖓 ව 🛔 💽 <mark>600,682</mark><br>Sill会大河高贸有限公司 |
|------------|------------------------------------------------------------------------|-----------------------------------------------------|
| ○ 急览       | 信息指沪 / 供应商信息维护                                                         | 打印 提交变更审核                                           |
| □ 基本信息管理   | 基本信息 资质信息 出资人 分支机构 财务信息 人员信息管理                                         |                                                     |
| □☆ 注册变更记录  | 供应商基本信息                                                                | 查询纸质材料邮寄地址 审查机构:培训者采购中心 编码                          |
| □ 分支机构审核   | *公司全称: 培训省大问商贸有限公司                                                     |                                                     |
| 13. 服务信息配置 | GHShop<br>"公司简称: 大词角膜                                                  |                                                     |
| ② 银行签约申请   | 公司曾用名:                                                                 |                                                     |
| 💼 收款账户管理   | <ul> <li>雪业机械登记机关析在地: 培训编本段</li> <li>公司地址: 新江省 杭州市 四兩区 培训物道</li> </ul> |                                                     |
| 🕟 收货地址管理   | * 曲彩编: 310000                                                          |                                                     |
|            | 网站:                                                                    |                                                     |

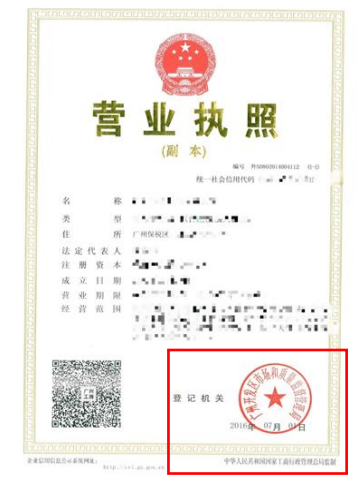

- 4) 填写好营业执照登记机构所在地后,再回到步骤1)重新选择一张网加入。
- 5)选择好一张网后,点击【下一步】;系统自动跳转至签署协议页面,阅读协议条

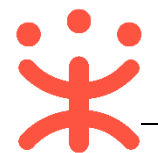

## 款无误后,点击右上角【**同意协议下一步】**;

| か议由请管理 / <b>网超一张网由请</b> 返回 <mark>同意协议并下一步</mark>                                                      |  |  |  |  |  |  |  |  |
|----------------------------------------------------------------------------------------------------|--|--|--|--|--|--|--|--|
| 签署协议                                                                                                  |  |  |  |  |  |  |  |  |
| 请认真阅读以下条款,确认无误后再进入下一步                                                                                 |  |  |  |  |  |  |  |  |
| 浙江省网上超市(全省一张网)供应商承诺书                                                                                  |  |  |  |  |  |  |  |  |
| 第一条 本承诺书中的网上超市系指在政采云平台实施的浙江省网上超市(全省一张网)项目;商品系指在政采云平台的浙江<br>省网上超市(全省一张网)项目中上架的货物及附属服务。                 |  |  |  |  |  |  |  |  |
| 第二条 承诺遵守《中华人民共和国政府采购法》、《浙江省政府采购电子卖场采购管理暂行办法》(以下简称"《管理办<br>法》")等法律法规及相关规章制度,并接受集中采购机构根据《管理办法》及本承诺书的管理。 |  |  |  |  |  |  |  |  |
| 第三条 承诺符合网上超市供应商的各项准入要求:                                                                               |  |  |  |  |  |  |  |  |

6) 在协议信息填写页面,带"\*"为必填项,并添加商品类目,填写完成后可先进

| 协议入国 / <b>协议填报</b>                                                        |              |                          | 返回保存提交    |
|---------------------------------------------------------------------------|--------------|--------------------------|-----------|
| 协议进度                                                                      |              |                          |           |
| <b>协议填服</b><br>・<br>当前步:待提文<br>下一步:集采机构初审                                 | 集采机构审核<br>22 | 財政监管审核<br>3              | 审核通过<br>( |
| 协议供应商信息 2                                                                 |              |                          |           |
| 供应商名称: 江苏<br>公司地址: 江苏<br>联系电话: 173                                        |              | 注册所在地: 江苏省南京市玄武区<br>负责人: |           |
| 协议基本信息                                                                    |              |                          |           |
| 3     协议编码:     WCYZW0000005       4     銷售区划:     請选择       审核区划:     本級 |              |                          |           |
| イ     (日本文件:)     山工市     又件大小小            留注:               ぶん           | imena 🕊      | 0/200                    |           |

行'保存',再点击**【提交】**;

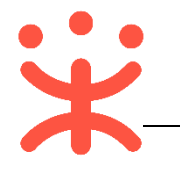

| 协调人信息 |           |    |            |          |             |    |      |
|-------|-----------|----|------------|----------|-------------|----|------|
|       | * 总协调人姓名: | 维尼 |            | * 协调人电话: | 13884385396 |    |      |
|       |           |    |            |          |             |    |      |
| 类目信息  |           |    |            |          |             |    |      |
|       |           |    |            |          |             |    | 添加美目 |
| 商品类目  |           |    | 承诺最低优惠率(%) | 承诺商品最低数  |             | 操作 |      |
| 文化用品  |           |    | 9.00       | 1000     |             | 删除 |      |
|       |           |    |            |          |             |    |      |

- 注1. 可以查看协议整个审核流程及当前审核状态;
- 注 2. 系统自动展示供应商基本信息;
- 注 3. 协议编码和协议名称由系统自动生成;
- 注4.供应商可根据自身销售情况选择一个或多个可销售到的区划;
- 注 5. 协议有效期默认为长期有效;
- 注 6. 协议和商品审核区划及机构。

协议基本信息

注7. 必须上传财政监管要求的相关文件, 点击 "①"可见详细要求。

| 择 •             | ALL ME INCLUDENCE OF THE ADDRESS AND ADDRESS ADDRESS ADDRE |
|-----------------|----------------------------------------------------------------------------------------------------|
| 14- · · · · ·   | 申请时需提供以下资料图片或PDF:                                                                                                    |
| 当本级             | 1.浙江省网工超中(全省一家网)快迎周求语中,并见浙江省欧州朱<br>购网公告《关于征集浙江省网上超市(全省一家网)供应商的通<br>11》:注章寓师 - 承诺式————————————————————————————————————                                                                                                    |
| 」上传 文件大小20M以内 🌒 | 为,务必认真对待;<br>2.实体经营场所、仓储场地的房产证明或租赁合同;                                                                                                    |
| <u>۵</u> ۸      | 3.所选供货区划对位的服务商、联络人及联系方式;<br>4.遗乏申请当日的电政府采购网(www.ccgp.gov.cn)、"信用中<br>国"网站(www.creditchinagov.cn)的资源问录。<br>5.加盖公司公章的浙江省网上超市平台管理协议。                                                                                                    |
|                 |                                                                                                    |
|                 | 体级<br>止传 文件大小20M以内 ●                                                                                                    |

7)注意:如果供应商进入页面后,出现类似提示:请咨询当地财政部门,等待财政加入一张网后再申请协议。需联系当地财政,当地区划信息在页面协议基本信息中查看审核区划和审核机构。

|               |                   |                        | 返回 保存 提交           |
|---------------|-------------------|------------------------|--------------------|
| 当前步<br>下一步: 非 | 注册地所属区划未正式开展一张网工  | (1)<br>作,有问题请咨询当地财政部门。 | (4)                |
| 协议供应商信息       |                   | 确定                     |                    |
| 供应商名称:        |                   | 注册所在地: 测试省本级区划         | 0                  |
| 公司地址:         | 浙江省杭州市滨江区西浦路1718号 | 负责人: 陈**               |                    |
| 联系电话:         | 1                 |                        | 客載<br>爆作<br>指詞     |
| 协议基本信息        |                   |                        |                    |
| 协议编码:         | WCYZW0000009      | 协议名称: 测试下浙江一张          | 《阿协议须如本称-serrin 八m |
| * 销售区划:       | 请选择 •             | 协议有效期: 长期              |                    |
| 审核区划:         | 本级                | 审核机构: 政府采费             | 钟心                 |

 8)协议提交后,在"协议录入管理—审核中"标签下,显示状态为"集采机构初 审",也可点击【查看】进入协议详情页查看审核流程。

| ○ 总览     | 协议入围   |         |         |             |        |      | 网超一张   | 网申请   | 网上超市中 |
|----------|--------|---------|---------|-------------|--------|------|--------|-------|-------|
| 。 协议管理   | 我的待办   | 全部审核中   | 已通过 已驳回 |             |        |      |        |       |       |
| 协议录入管理   | 协议类别:  | 请选择协议类别 | •       | 协议名称: 请输入协议 | 名称     |      |        | 搜索    | 王王    |
| 中标协议管理   | 协议类别   | 项目名称    | 协议名称    | 协议有效期       | 招标机构   | 申请类别 | 状态     | 操作    |       |
| 协议引用管理   | ( 一-张网 |         | -张网-广   | 西省北海… 长期    | 本级采购中心 | 入園申请 | 集采机构初审 | 查看    |       |
| · 商品管理 · |        |         |         |             |        |      | 共有1条,  | 每页显示: | 10 -  |

9) 经相应的集采机构、财政监管(可配)协议审核通过后协议在一张网内所有区 划生效,供应商可在"中标协议管理"里查看申请的协议,其状态栏显示为"已 生效"。

| ○ 息策     | 中标协议管理     |            |                        |         |      |              |       |
|----------|------------|------------|------------------------|---------|------|--------------|-------|
| - 协议管理   | 全部 待生效 已生  | ·效 已挂起 已终止 | 已失效                    |         |      |              |       |
| 协议录入管理   | 协议类别: 请选择物 | ₩          | 协议编码或名称:               | 请输入协议名称 | 招标机  | 构: 请输入招标机构名利 | \$    |
| 中标协议管理   |            |            |                        |         |      |              | 投友里普  |
| 协议引用管理   | 协议美别       | 项目名称       | 协议名称                   | 协议有效期   | 招标机构 | 状态           | 操作    |
| 🔓 商品管理 💡 | - 36网      |            | ()* <b>一张网-</b> *** () | . 长期    |      | 已生效          | 变更 查看 |

#### (二) 协议变更

说明:网超一张网协议可以变更销售区划、协调人信息、协议类目,不需要审 核机构进行审核。

路径:协议中心—协议管理—中标协议管理。

在"中标协议管理"页面,选择需要变更的协议,在右边操作栏点击【变更】
 进行操作;

|          | 器 协议中心 ◎ 北海市本级 |            | 8       | M 🖓 🕐    | ō 👤       |       |
|----------|----------------|------------|---------|----------|-----------|-------|
| 0 总览     | 中标协议管理         |            |         |          |           |       |
| - 协议管理 - | 全部 待生效 已生效 已挂起 | 已终止    已失效 |         |          |           |       |
| 协议录入管理   | 协议类别:请选择协议类别 🔻 | 协议编码或名称    | 请输入协议名称 | 招标机构:    | 请输入招标机构名称 |       |
| 中标协议管理   |                |            |         |          | 1         | 搜索 重量 |
| 协议引用管理   | 协议类别 项目名称      | 协议名称       | 协议有效期   | 招标机构     | 状态        | 撮作    |
| 図 商品管理 ・ | 一张网            | —张网        | 长期      | , 本级采购中心 | 已生效       | 变更產者  |

 进入协议详情页面,根据需要对可变更内容进行变更,并填写变更理由,完成 后点击【提交】即可,不需要审核。

| • • • |  |
|-------|--|
|       |  |
|       |  |
|       |  |

| 联                        | <b>至电话: 16877234452</b>                                                          |                                                    | 返回 提交 |
|--------------------------|----------------------------------------------------------------------------------|----------------------------------------------------|-------|
| 协议基本信息                   |                                                                                  |                                                    |       |
| 协议编<br>- 销售区<br>相关3<br>篇 | 研: WCYZW0000002<br>切: 广西壮族自治区比海… ・<br>切: 北海市本级<br>2件: 山上传 文件大小20M以内<br>注:<br>清鉱入 | 协议名称: 一一张同。" " " " " " " " " " " " " " " " " " " " |       |
|                          |                                                                                  | 0/300                                              |       |
| 协调人信息                    |                                                                                  |                                                    |       |
| • 息·                     | 物调人姓名: 维尼                                                                        | •协调人电话: 13884385396                                | Č     |
| 类目信息                     |                                                                                  |                                                    | 添加美目  |
| 商品类目                     | 承诺最低优惠率(%)                                                                       | 承诺商品最低数                                            | 操作    |
| 文化用品                     | 9.00                                                                             | 1000                                               | 删除    |
|                          |                                                                                  |                                                    |       |
| 变更理由                     |                                                                                  |                                                    |       |
| 可变更内容、变变<br>*理由:         | B是否需要审核, 根据区划要求可能不同。<br>入理由,少于300字                                               |                                                    |       |
|                          |                                                                                  | 0/300                                              |       |
| 附件:<br><u> t</u> 」上      | 传 文件大小20M以内(至多上传1个文件)                                                            |                                                    |       |

#### (三) 网超商品管理

说明:网超一张网协议生效后,供应商可通过政采云平台发布网超商品,审核 流程默认与协议的审核流程一致,审核通过后商品上架才可进行网超交易。

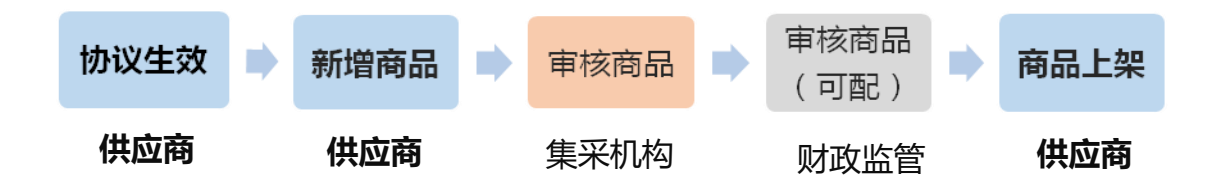

注 1: 若供应商与一张网内的区划已有网超协议,申请网超一张网协议通过后原有网超 协议失效,网超商品需要重新申请成为一张网的网超商品(详见 P11 "商品发布")。 9 | 24

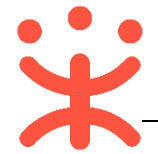

#### 1. 仓库管理

说明:新增网超商品之前,可先对配套的仓库及运费模板进行维护,方便后续操作。

路径:用户中心—商品—仓库管理。

 在"仓库管理"页面,点击右上角【新建仓库】按钮,完善仓库信息后确认提 交;在仓库管理列表中,其状态显示为"有效"。

|               | 日本台 BE | 商品 🛇       | 甲子县   |              |                 |      | e (  | <u>o</u> | 0    |                                                                                                    |   |
|---------------|--------|------------|-------|--------------|-----------------|------|------|----------|------|----------------------------------------------------------------------------------------------------|---|
| □ 制造商品管理      | 合用     | <b>鮮管理</b> |       |              |                 |      |      |          |      |                                                                                                    |   |
| ▶ 运费模版        |        | 仓库管理       |       |              |                 |      |      |          |      | 新建仓库                                                                                                    |   |
| 🕼 普通商品管理      |        | 合库名称 清埔    | 认仓库名称 | 合库编码 请输      | 入仓库编码           |      |      |          |      | 搜索 重置                                                                                                    |   |
| 🗔 网络商品管理      |        | 仓库名称       | 仓库编码  | 仓储面积 (㎡)     | 所在地区            |      | 详细地址 | 配送范围     | 仓库状态 | 操作                                                                                                    |   |
| 🛆 疫苗商品管理      |        | 默认仓库       | 1     | 400.0        | 北京 北京市 东城区 东华门街 | 道    | 100号 | 查看       | 有效   | 编辑 暂停使用 删除                                                                                                    |   |
| 大宗商品管理        |        | 維尼         | 2     | 200.0        | 浙江省 杭州市 西湖区 转塘街 | 道    | 云溪小镇 | 查看       | 有效   | 编辑 暂停使用 删除                                                                                                    |   |
| <u>京</u> 库存管理 |        |            |       |              |                 |      |      |          |      |                                                                                                    |   |
| し、仓库管理        |        |            |       |              |                 |      |      |          |      |                                                                                                    |   |
|               |        |            |       |              |                 |      |      |          |      |                                                                                                    |   |
| 仓库名称 仓(       | 库编码    | 仓储面积 (㎡    | )     | 所在地区         |                 | 详细地址 | 配送范  | 围合       | 库状态  | 10 Participation of the second second s | 作 |
| 默认仓库 1        |        | 400.0      |       | 北京 北京市 东城区 东 | 华门街道            | 100号 | 查看   | 有        | 效    | 编辑 暂停使用 删                                                                                                    | 除 |

## 2. 运费模板配置

路径:用户中心—商品—运费模板。

 在"运费模板"栏,点击右上角【新增运费模板】按钮,进入信息填写页面, 完成后点击【保存】按钮,运费模板设置成功,并会显示在模板列表中。

|                   | 器商品 🛛 甲子县        |                |        | <b>e</b>   <b>e</b> | e 🖓 🕐 🖞 | 1 病限公司 |
|-------------------|------------------|----------------|--------|---------------------|---------|--------|
| 😡 制造商品管理          | 商品管理 / 运费模板      |                |        |                     |         | 新增运费模板 |
| <b>[39</b> ] 运费模版 | 维尼               |                |        |                     |         | 修改 删除  |
|                   | 运送方式             | 运送到            | 首件 (件) | 运费 (元)              | 续件 (件)  | 运费 (元) |
| 10 自進向如言注         | 快递               | 全国 (除指定区域外)    | 20     | 10                  | 10      | 5      |
| 商品管理 / 运费模板       |                  |                |        |                     |         | 取消保存   |
| 新增运费模板            |                  |                |        |                     |         |        |
| <b>楼板名称:</b> 请搬入  |                  |                |        |                     |         |        |
| 是否包邮: • 买家家       | N担运费 ○ 卖家承担运费    |                |        |                     |         |        |
| 计价规则: • 按件数       | 牧 🔿 按重量 🔷 按体积    |                |        |                     |         |        |
| 运送方式:除指定地!        | 区外,其余地区的运费采用"默认法 | a费"; 已设置的地区不能重 | 复设置    |                     |         |        |
| 自行調               | 己送               |                |        |                     |         |        |
| 黄运                |                  |                |        |                     |         |        |
| - 快递              |                  |                |        |                     |         |        |

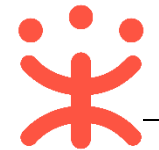

#### 3. 商品发布

#### ● 批量新增协议商品

说明:协议通过审核生效之后,如果供应商之前在平台发布过对应型号的商品, 不需要再修改商品信息和价格,可以直接批量新增协议商品。

路径:用户中心--协议中心--商品管理--协议商品管理。

1) 在"协议商品管理"页面,点击右上角【批量新增协议商品】;

|          | 日 协议中心 ※ 甲  | 甲子县              |              | 8             | L. | 0     | 自 <b>全 维尼</b> 培训省维 | 尼有限公司  |
|----------|-------------|------------------|--------------|---------------|----|-------|--------------------|--------|
| ○ 总览     | 商品管理        |                  |              |               |    |       | 批量新增协议商品           | 新增商品   |
| 🗟 协议管理 🗸 | 全部 已上架 已    | 下架    已冻结        |              |               |    |       |                    |        |
| 🛛 商品管理 🔥 | 商品名称: 请编    | 前入               | 商品类目:        | 青选择三级类目名称 🔻   |    | 协议名称: | 请输入                |        |
| 协议商品管理   | 商品渠道: 请送    | 先择商品渠道 ▼         | 商品ID: i      | 持输入           |    | 商品编码: | 请输入                |        |
| は议商品研发   | 销售区划: 请送    | 先择 - ▼           |              |               |    |       | 搜索                 | 100 MM |
| 商品变更历史   | 南品模型升级,每份协议 | 议可以按照协议优惠率单独定价,却 | (每份协议单独生成了协议 | (商品,与采购人沟通时请注 | ₹. |       |                    |        |

## 2)选择对应的一张网协议,在操作栏点击【新增协议商品】;

| ○ 烏克   |   | 商品管理 / 批量新增协   | 义商品           |          |        |          |         | 18     |
|--------|---|----------------|---------------|----------|--------|----------|---------|--------|
| 圆 协议管理 | * | 10423091: 3515 |               | 协议名称或编码: | 2016.5 |          |         |        |
| 🖸 商品管理 | - |                |               |          |        |          |         |        |
| 🛅 配件管理 | - | 选择协议           |               |          |        |          |         |        |
|        |   | 如果您是投标请到菜单     | "商品预发" 维护商品信息 | 立即的注     |        |          |         |        |
|        |   | 协议进制           | 协议编码          | 协议名称     |        | 招标机构     | 协议有效明   | 操作     |
|        |   | 培训省网络一张网       | WCYZW0000004  | 培训省网超一张网 |        | 培训编采购中心  | 长期      | 新增协议商品 |
|        |   |                |               |          |        | 共有1条 🕜 📑 | ) 10 祭/ | 页 • G  |

## 3) 根据需求勾选需要上架的商品后,点击右上角【提交】按钮;

| 商品ID: 请输入                                                                   | <b>商品名称:</b> 请输入                                                   |                  | 重置援   |  |  |  |  |
|-----------------------------------------------------------------------------|--------------------------------------------------------------------|------------------|-------|--|--|--|--|
| 中1项 🛞 职                                                                     |                                                                    |                  |       |  |  |  |  |
|                                                                             |                                                                    |                  |       |  |  |  |  |
| 批量新增网超商品的协议价格都会取预发商<br>如果需要按照每份协议单独定义价格,请单                                  | 品中的价格, <u>北最</u> 提交审核。<br>个新增协议商品 ,重新定义协议价格后 ,提交上架审核。              |                  |       |  |  |  |  |
| 批量新增网超商品的协议价格都会取预发商<br>如果需要按照每份协议单独定义价格,请单<br>商品类目                          | 品中的价格,批量提交审核。<br>个新增协议商品,重新定义协议价格后,提交上架审核。<br><b>商品名称</b>          | 商品D              | 协议价(: |  |  |  |  |
| 批量新增网超商品的协议价格都会取预发商<br>如果需要按照每份协议单独定义价格,请单<br>■ 商品类目<br>☑ 家居建材/桌/椅/凳/配件/办公桌 | 品中的价格,批量提交审核。<br>个新增协议商品,重新定义协议价格后,提交上架审核。<br>商品名称<br>【演】维尼办公桌1127 | 商品ID<br>22065935 | 协议价(: |  |  |  |  |

4) 在弹框中必须填写申请原因, 然后点击【确定】;

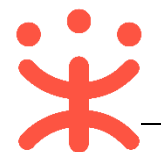

| 提交申请原因                           | ×  |
|----------------------------------|----|
| 新增商品需要审核生效,确认申请吗?                |    |
| * 申 <b>请原因:</b> 「迺輸入             |    |
| 0/500<br>附件上传: 上传文件<br>文件大小20M以内 |    |
| 取消                               | 确定 |

5) 确定后会显示商品提交信息,无异议后点击【确定】,如果有提交未通过的商品, 根据提交失败的原因进行修改后再进行上架;

|                |           | 商品提交日志 | × |
|----------------|-----------|--------|---|
| 商品提交 3 件,已通过 2 | 件, 未通过1件: |        |   |
| 商品名称           | 商品ID      | 失败原因   |   |
|                |           |        |   |

6) 提交通过的商品会显示在商品列表中,协议状态为"已生效",商品状态为"下架(申请新增中)",由集采机构进行审核。

| O 总览   |    |       |                      |              |             |          |        |                        | HE   | al an an the Countries | 新聞自由 |
|--------|----|-------|----------------------|--------------|-------------|----------|--------|------------------------|------|------------------------|------|
| 💷 协议管理 |    | 商品模型升 | ·吸、每份协议 <sup>;</sup> | 可以按照协议优惠本单独的 | 1价,故每份协议单独生 | 成了协议商品,与 | 采购人沟通时 | AIR.                   |      |                        |      |
| 🖾 商品管理 | ÷. | 商品用酒  | 商品ID                 | 商品名称         | 商品类目        | 协议单价(元)  | 00804  | 协议名称                   | 物设状态 | 状态                     | 操作   |
| 协议商品管理 |    | 培训编   | 31283183             | 【培训】得力費印紙    | 办公设备/耗材/办   | 22       | 12.00% | 培训省同雄一张同-培<br>训音天耳有限公司 | 已生效  | 下架(                    | -    |

#### ● 新增商品

说明:协议通过审核生效之后,如果供应商之前在平台没有发布过对应型号的 商品,需要在平台进行新增商品。

路径:用户中心—协议中心—商品管理—协议商品管理。

1) 在"协议商品"管理页面, 点击右上角【新增商品】按钮, 进行新增;

|          | 88 协议中心 🛛 甲子县   |                             |
|----------|-----------------|-----------------------------|
| ○ 总览     | 商品管理            | 就量新增协议商品 新增商品               |
| 🗟 协议管理 👻 | 全部 已上架 已下架 已冻结  |                             |
| 🛛 商品管理 🔺 | 商品名称: 请编入       | 商品类目: 请选择二级类目名称 ▼ 协议名称: 请输入 |
| 协议商品管理   | 商品渠道: 请选择商品渠道 ▼ | 商品(D:                       |
| 协议商品预发   | 销售区划: 请选择 👻     | <b>2</b> 2                  |

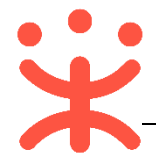

2)系统跳转至新增商品页面,选择已经生效的一张网协议,然后点击右上角【**下** 一步】按钮;

| 商品管理 / 新増和 | 第四                 |      |                 |           |      |           | 下一步 |
|------------|--------------------|------|-----------------|-----------|------|-----------|-----|
| 新增商品进度     | £                  |      |                 |           |      |           |     |
|            | 选择锁<br>①           | мх i | 选择标项<br>- ② ——— | 选择类目<br>3 | 填写信息 |           |     |
| 选择协议       |                    |      |                 |           |      |           |     |
| 如果您是投标课    | §到菜单 "商品预发" 维护商品信息 |      |                 |           |      | 搜索协议名称或编码 | Q   |
| 选择         | 协议编码               | 协议名称 |                 | 招标机构      |      | 协议有效期     |     |
| ۲          | WCYZW0000002       | —张网- |                 | 本级采购中心    |      | 长期        |     |

3) 在选择商品类目页面,在"商品渠道"栏选择【**网上超市**】,选择商品的具体类 目之后点击【**确定】**;

| 品管理 / <b>新增</b> 降   | 商品        |             |     |            |                           |                |                     | Ŧ |
|---------------------|-----------|-------------|-----|------------|---------------------------|----------------|---------------------|---|
| 新增商品进度              | ŧ         |             |     |            |                           |                |                     |   |
|                     |           |             |     |            |                           |                |                     |   |
|                     |           |             |     | 选择协议       | 选择类                       | E              | 填写信息                |   |
|                     |           |             |     | 1 —        | 2                         |                | — ③                 |   |
|                     |           |             |     |            |                           |                |                     |   |
|                     |           |             |     |            |                           |                |                     |   |
| 商品渠道                |           |             |     |            |                           |                |                     |   |
|                     |           |             |     |            |                           |                |                     |   |
| 网上超市                |           | -           |     |            |                           |                |                     |   |
|                     |           |             |     |            |                           |                |                     |   |
| 择类目                 |           |             |     |            |                           |                |                     |   |
|                     |           |             |     |            |                           |                |                     |   |
| 目搜索: 计算             | <b>章机</b> |             |     | 搜索         |                           |                |                     |   |
| 47.44 D             |           | -47-16      |     |            | Q L470 20J5A0NSCE         |                |                     |   |
| 一致类目<br>BC数码        | > .       | 二級类目        | > ^ | 三級美目       | 找不到SPU? <mark>点击申请</mark> | PU 🚳           |                     |   |
| 办公设备/耗材             | >         | 网络设备        | >   | 台式整机       |                           | 페ㅁ             |                     |   |
| 文化用品                | >         | 手机及配件       | >   | 一体机        | ThinkPad                  | L470 20J5A0    |                     |   |
| 家居建材                | >         | 相机/摄像机      | >   | 主机         |                           |                |                     |   |
| 家用电器                | >         | 相机配件        | >   | 平板电脑/MID   |                           |                |                     |   |
| 日用百货                | >         | 电脑硬件/配件     | >   | 学生平板       |                           |                |                     |   |
| 劳动保护用品              | >         | 3C数码配件      | >   | 服务器/Server |                           |                |                     |   |
| 云动户外                | >         | MP3/MP4/iPo | >   | 巨/大/中型机    |                           |                |                     |   |
| 5金/工具               | >         | 电脑及网络工具     | >   | 掌上电脑       |                           |                |                     |   |
| 文化玩乐                | >         | USB电脑周边     | >   | 小型机        |                           |                |                     |   |
| <sup>-</sup> 告设计/宣传 | >         | 数码周边        | >   | 服务器        |                           |                |                     |   |
| 次件制作                | >         | 计算机软件       | >   | 工作站        |                           |                |                     |   |
|                     | >         | 电玩/游戏       | >   |            |                           |                |                     |   |
| 音训课程                |           | 网络安全        | > . |            |                           |                |                     |   |
| 音训课程<br>工程          | - í - •   |             |     |            |                           |                |                     |   |
| 音训课程<br>工程          | · •       |             |     |            |                           |                |                     |   |
| 音训课程<br>工程          |           |             |     | 您当前选择的是:   | 3C数码-电脑/服务器/工(            | 乍站-笔记本电脑-Think | Pad-L470 20J5A0NSCD |   |
| 音训课程<br>工程          |           |             |     | 您当前选择的是:   | 3C数码-电脑/服务器/工             | 作站-笔记本电脑-Think | Pad-L470 20J5A0NSCD |   |

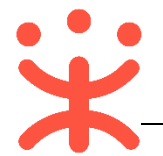

### 4) 在商品信息填写页面,带"\*"的信息为必填项,填完后点击【确定】按钮;

| 发布类目 | 文化用品-财会用品-账本/账册 重新选择类目                             |
|------|----------------------------------------------------|
| 基本信息 | * 商品标题: 请输入商品名称 选择商品 1                             |
|      | *商品图片:请上传单张图片像素不少于800*800、大小不超过1M,支持JPG、JPEG、PNG格式 |
|      | + +                                                |
| i    | 2 *商品代码(货 请输入商品代码 ④                                |
|      | 号):<br>* 电商平台: 请输入电商平台链接                           |
|      | 以http://或https://开头                                |
| 价格库存 | 如果您不填写部分的价格及库存,在商品详情页中就不会展示                        |
|      | 请输入协议 请输入电商 请输入库存 批量填充                             |
|      | 价格 (元) sku编码 ◎ 库存 ●                                |
|      | 3 *协议价 请输入 * 请输入 4 默认仓库 ▼ 请输入                      |

注:

- 如该商品型号已经在预发商品中发布过,可以直接选择该预发商品,预发商品已填 好的信息会直接显示不用再重新填写。
- 2. 商品代码是便于供应商管理设置的编码,可以自行填写;
- 3. 协议价格需要小于电商平台价,可以进行批量填充价格和库存信息;
- 4. 核对商品对应的仓库是否覆盖到相应的销售区划。
- 5) 商品信息提交后,在"协议商品管理-全部"标签页下,显示状态为"下架",由 集采机构进行审核。
- 预发协议商品 (可选)

说明:协议通过审核生效之前,供应商可进行协议商品预发,协议生效之后再 选择预发商品通过**批量新增协议商品**或**新增商品**方式上架为网超协议商品。

路径:用户中心—协议中心—商品管理—协议商品预发。

1) 在"协议商品预发"页面,点击右上角【预发商品】按钮,进行预发操作;

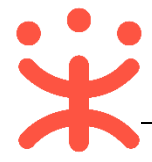

政采云平台-网上超市(全省一张网)供应商操作指南 20190310

|                | <b>平台</b><br>.gov.cn | 88 协议中心 🛛 🕅 江苏省6 | 南京市玄武区  |         |       |                |            | 0 <b>1</b> 🚺 | ·<br>·       |
|----------------|----------------------|------------------|---------|---------|-------|----------------|------------|--------------|--------------|
| O 总览           |                      | 商品预发             |         |         |       |                |            |              | 预发商品         |
| 🗟 协议管理         | •                    | 商品名称: 清輸入商品      | 名称      | 1       | 商品类目: | 请选择三级类目名称•     | 商品渠道:      | 请选择商品类型      |              |
| 🛛 商品管理         | *                    | 商品ID: 请输入        |         | i       | 商品编码: | 请输入            |            |              | <b>搜茨</b> 重置 |
| 协议商品管理         |                      |                  |         |         |       |                |            |              |              |
| 林议施具额绘         |                      | 商品渠道             | 商品ID    | 商品名称    |       | 商品类目           | 优惠率        | 协议价(元)       | 操作           |
| 0748.091443908 |                      | 网上超市             | 2146361 | spu升级01 |       | 机电设备/商业机电/大型加速 | 显器 33.33%  | 200          | 编辑 更多 ▼      |
| 商品变更历史         |                      | 网上超市             | 2146359 | 維尼账本    |       | 文化用品/财会用品/账本/账 | 册 15.79%   | 8            | 編輯 更多 ▼      |
| □ 配件管理         | -                    | 网上超市             | 2146355 | 后羿回归001 |       | 机电设备/商业机电/除湿机/ | 除湿器 88.89% | 10001        | 编辑 更多 ▼      |

 2)页面跳转至预发商品维护页面,在"商品渠道"栏选择"网上超市",商品类目 需选择到具体类目,完成后在页面下方点击【确定】,进入填写商品信息页面;

| 品预发  | / 选择         | ()               |          |          |          |              |                            |
|------|--------------|------------------|----------|----------|----------|--------------|----------------------------|
| 商品渠  | 道            |                  |          |          |          |              |                            |
| ML   | 超市           | -                |          |          |          |              |                            |
| ¥ 美目 |              |                  |          |          |          |              |                            |
| 日搜索: | 文化用品         |                  |          | 御泰       |          |              |                            |
|      | J CI GI GINA |                  |          |          |          |              |                            |
| 一级类目 |              | 二级类目             |          | 三级类目     |          |              |                            |
|      |              | ▲ 笔类/书写工具        | > 🔒      | 单据/收据/凭证 |          |              |                            |
|      | Ś            | 纸张本册             | >        | 印油/印泥/印台 |          |              |                            |
|      | (            | 财会用品             | >        | 账本/账册    |          |              |                            |
| 云动白外 | Ś            | 收纳/陈列用品          | >        | 文件管理     |          |              |                            |
| 之化玩乐 | >            | 装订用品             | >        | 其它财会用品   |          |              |                            |
| 高数心器 | >            | 刀剪/粘胶/测绘         | >        | 财务证明用品   |          |              |                            |
|      | >            | 日常学习用品           | >        | 橡皮筋      |          |              |                            |
| 仪器仪表 | ,<br>,       | 画具/画材/书法         | 2        | 手提金库/印章箱 |          |              |                            |
| か公用品 | >            | 其它办公用品           | 2        | 湿手器      |          |              |                            |
| 故码设备 | >            | 印刷制品             | 2        | 投表       |          |              |                            |
| 數学科研 | >            | (数子用具<br>○○○○□□□ | (        |          |          |              |                            |
| 安全防护 | >            | 头短至用品            |          |          |          |              |                            |
| BC数码 | >            |                  | 1        |          |          |              |                            |
| 完早神林 | · · · ·      | ₩刊/资料/档案         | <u> </u> | •        |          |              |                            |
|      |              |                  |          |          | 你当前洗择的具。 | 文化田品。财会田品。账7 | <b>∀</b> /0 <del>€00</del> |
|      |              |                  |          |          |          |              | ey aladig                  |
|      |              |                  |          |          |          | 确定           |                            |
|      |              |                  |          |          |          |              |                            |

- 3) 在商品信息填写页面,待 "\*" 项为必填项,内容填写完整后,点击页面下方【确定】按钮;
- 4)预发商品信息提交后,会显示在预发商品列表中,可以对该商品进行"查看、 编辑、删除"。

|                   | <b>平台</b><br> | 88 协议中心 | ◎ 江苏省南京市玄武区 |         |                  |                    | 3 <b>1 1</b> III | •             |
|-------------------|---------------|---------|-------------|---------|------------------|--------------------|------------------|---------------|
| ○ 总览              |               | 商品预发    |             |         |                  |                    |                  | 预发商品          |
| 🗟 协议管理            | *             | 商品名称:   | 请输入商品名称     | 南       | 商品类目: 请选择三级类目名称* | 商品渠道:              | 请选择商品类型          |               |
| 🛛 商品管理            | ^             | 商品ID:   | 请输入         | 商       | 商品编码: 请输入        |                    |                  | 搜索 重置         |
| 协议商品管理            |               |         |             |         |                  |                    |                  |               |
| 社会の変更変態           |               | 商品渠道    | 商品ID        | 商品名称    | 商品类目             | 优惠率                | 协议价(元)           | 操作            |
| DF CK PRO HUDGEDE |               | 网上超市    | 2146361     | spu升级01 | 机电设备/商           | 业机电/大型加湿器 33.33%   | 200              | 编辑 更多 ▲       |
| 商品变更历史            |               | 网上超市    | 2146359     | 维尼账本    | 文化用品/财           | 全用品/账本/账册 15.79%   | 8                | 编删除           |
| 🗅 配件管理            | ~             | 网上超市    | 2146355     | 后羿回归001 | 机电设备/商)          | 业机电/除湿机/除湿器 88.89% | 10001            | 查告<br>编辑 史》 · |

5)预发商品完成后,再使用前面的**批量新增协议商品**或**新增商品**方式发布协议商品(参见前面**批量新增协议商品**或**新增商品**操作步骤)。

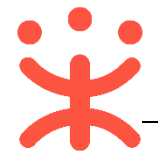

4. 库存管理

说明:商品信息提交后,商品在"库存管理"菜单展示,需维护好商品库存数 量。

路径:用户中心—商品—库存管理。

1) 在"库存管理"页面,选择需要维护库存的商品,点击右侧操作栏" / 标

| ייטי |                   |      |              |    |      |    |   |
|------|-------------------|------|--------------|----|------|----|---|
| 所属渠道 | SKU编码             | 商品编码 | SKU信息        | 仓库 | 库存数量 | 操作 |   |
| 网超渠道 | 商品ID:<br>22065935 | 维尼2  | 【演】维尼办公桌1127 |    |      |    | ~ |

2) 通过【入库】、【出库】增加/减少商品的库存数量, 在更多中可查看商品及 SKU信息。

|             | ₩ 商品 🛛 🕫 甲子县                               |                           |
|-------------|--------------------------------------------|---------------------------|
| → 制造商品管理    | 库存管理 / <b>库存管理</b>                         |                           |
| The service | 库存管理                                       |                           |
|             | 所属連選: 请选择                                  | 商品编码: 请输入 實置              |
| □☆ 普通商品管理   |                                            | 公吏 左方敏風 退化                |
| 📣 网超商品管理    |                                            | 4 (時に 編3.24円) (中) (32     |
| △ 疫苗商品管理    | 网络渠道  22065935    维尼2   【清】 维尼办公典1127      | Ĺ                         |
| 23 大宗商品管理   | 01 SKUID:26884304 颜色分类白 产品材质:实木 饰画材质:木 490 | 野认合库 490 入库 出库 宣音记录 +     |
| 这<br>库存管理   | 02 SKUID-26884305 颜色分类漏 产品材质 毫木 協關材质木 497  | 默认合库 497 入库 出库 查看记录<br>更多 |

5. 品牌申请/修改 (可选)

说明:如平台中无该品牌(发布商品时"商品品牌"栏下拉列表中无该品牌), 供应商需要先进行品牌申请(注意:自有品牌、授权品牌、品牌维护供应商才有资 格申请品牌);如有,可跳过此步骤。

路径:用户中心—商品—品牌申请。

1) 在"品牌申请"栏, 点击右上角【点击申请】;

|           | 88 商品 💿 江苏省南京市玄武   |          |                                | 0 1 1  | 5音南          |
|-----------|--------------------|----------|--------------------------------|--------|--------------|
| ○ 意览      | 商品管理 / <b>品牌申请</b> |          |                                |        |              |
| ₽9 运费模版   | 全部 待审核 审核成功        | 审核失败     |                                |        | 点击申请         |
| 😡 普通商品管理  | 品牌名称 请输入品牌名称       | 申请类型 请选择 | <ul> <li>▼ 状态 请选择 ▼</li> </ul> |        | <b>搜索</b> 重置 |
| 💀 制造商品管理  | 申请ID 品牌名称          | 所有人 注册号  | 申请类型 申请时间                      | 审核时间 1 | 式态 操作        |
| 🙀 网络商品管理  |                    |          |                                |        |              |
| C3 大宗商品管理 |                    |          |                                |        |              |
| 🔅 库存管理    |                    |          |                                |        |              |
| 12. 仓库管理  |                    |          |                                |        |              |
| 昆牌申请      |                    |          |                                |        |              |

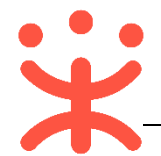

2) 系统跳转至品牌信息填写页面,带"\*"项必填,

| 是否国内品牌:   | ● 是 ○ 否     |
|-----------|-------------|
| * 全称:     | 请输入品牌全称     |
| *中文名:     | 请输入品牌中文名    |
| 英文名:      | 请输入品牌英文名    |
| * LOGO:   | +           |
| * 商标注册号:  | 请输入注册号      |
| * 品牌所有人:  | 请输入所有人姓名    |
| * 品牌类别:   | 请选择品牌类别   ▼ |
| * 附件信息:   | -           |
| : 品牌适用类目: | 请选择类目路径     |
|           | 取消保存        |

- 注1. 选择品牌使用类目,在下方出现的类目中选择该品牌下的商品类目点击【确定】(一 个品牌可以关联多个类目),注意添加完该品牌覆盖的所有商品类目;
- 注2. 内容填写完整后,点击页面下方【保存】按钮;

#### 6. 服务管理

说明:网超商品可加入特色服务承诺,加入后该服务承诺将在商品详情页面显 示供应商服务承诺图标及商品搜索页面提供的服务商品筛选。

路径:用户中心—服务—服务管理—加入服务。

 在加入服务菜单页面查看特色服务(上传票务服务、送货上门服务、延保服务 等相关服务);

|          | 器 ■ 第 年子長                                                                                           |                                               |
|----------|----------------------------------------------------------------------------------------------------|-----------------------------------------------|
| 🗅 服务管理 🔺 | 服务管理 / 加入 <b>服务</b>                                                                                 |                                               |
| 加入服务     | 加入服务                                                                                                |                                               |
| 服务商品管理   | ● 認知服務商品的任何操作在24小时后才会在前台真正生效           基础服务                                                         |                                               |
| 区域模板设置   |                                                                                                    |                                               |
|          |                                                                                                    |                                               |
|          | 特色服务                                                                                                |                                               |
|          | 上传票证服务         未加入         送货上门服务         未加入           加入服务         資质自查         近入服务         資质自查 | 上门安装服务 未加入     北入風祭 資源自室                      |
|          | 延保服务         未加入         24小时达         未加入           加入服务         資质自査         加入服务         資质自査    | 48小时达         未加入           加入服务         资质自查 |

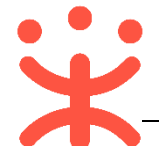

- 点击【加入服务】后,可点击【管理服务】进行商品和特色服务对应设置(可单 个商品逐个设置或批量设置);
- 3) 已加入的服务在"服务商品管理"栏, 对需要添加相关服务的商品进行设置;

|        | 器 服务 ◎ 甲子县    |                                      |          | e 🖸 | ¢® (  | D 🗅 (,  | 2 培训  |
|--------|---------------|--------------------------------------|----------|-----|-------|---------|-------|
| △ 服务管理 | 服务管理 / 服务商品管理 |                                      |          |     |       |         |       |
| 加入服务   | 服务商品管理        |                                      |          |     |       |         |       |
| 服务商品管理 | ●上传票证服务 • 服   | 务商品数量: 0 服务商品设置率: 0%                 |          |     |       |         |       |
| 区域模板设置 | 所属渠道: 全部      | ▼ 美目: 请选择类目                          | · 状态: 请送 | 择 • | 商品名称: | 请输入商品名称 |       |
|        |               |                                      |          |     |       |         | 搜索 重置 |
|        | 批量设置 设置所有商品   |                                      |          |     |       |         |       |
|        | □ 所雇渠道        | 商品名称                                 | 图片       | 类目  |       | 约定内容    | 操作    |
|        | 网超渠道          | [満] 維尼得力(deli)细杆双头多用物流油<br>性记号笔12支/盒 |          | 马克笔 |       | 未约定     | 设置    |

4) 在"区域模板设置"栏可设置服务生效的区域;

| △ 服务管理 | 局約管理 / <b>区域模板设置</b> |    |
|--------|----------------------|----|
| 加入服务   | 区域模板设置               |    |
| 服务商品管理 | 编号 模板名称              | 操作 |
| 区域模板设置 | 您还没有设置区域模板,点击创建      |    |
|        | <b>第行型ICS地位的</b>     |    |
|        |                      |    |

## 四、 网上超市交易操作流程

供应商一张网协议生效后,可以在供应商一张网可销售到的区划内交易。在交 易前需关联以下岗位权限 (即操作权限)。

| 岗位    | 主要权限菜单            |
|-------|-------------------|
|       | -电子卖场——网上超市(默认全选) |
| 江田英田山 | -合同 (默认全选)        |
| り甲官理冈 | -结算 (默认全选)        |
|       | -诚信中心(默认全选)       |

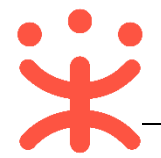

## 1. 订单管理

路径:用户中心—电子卖场——网上超市——订单列表。

**接单:**点击【订单列表】查看订单,选择【接单】【拒绝接单】【商品改价】,如选择【接单】, 则进入发货环节;如【拒绝接单】,则订单结束,交易终止;

|          | 88 电子卖场 💿 培训省本级             |                               |                    | 经办人梅里<br>培训省大河商贸有限公司 |
|----------|-----------------------------|-------------------------------|--------------------|----------------------|
| 🛱 网上超市 🔹 | 下单时间: 开始时间                  | 订单状态: 待供应商接单 ▼                | 订单号: 请输入 (支持后6位搜索) |                      |
| 预购单查询    | 订单金额(元): 请输入最小价格 - 请输入最大价格  | 采购单位: 请选择 🗸                   | 商品名称: 请输入商品名称      |                      |
| 资格申报列表   | 确认收货时间: 开始时间 圙 - 结束时间 圙     |                               |                    | 搜索 重置                |
| 网超合同     |                             |                               |                    |                      |
| 资格列表     | 订单号 采购单位                    | 订单金额(元) 下单时间                  | 验收单    状态          | 操作                   |
| 资格变更记录   | > 144178100000424846 政采云大学  | ¥42.00 2018-11-22 09:55:12    | 验收单 待供应商接单         | 商品改价<br>接单<br>拒绝接单   |
| 区划类目查询   | 〉 1410781000000419645       | ¥ 6330.00 2018-11-20 18:56:00 | 验收单 待供应商接单         | 商品改价<br>接单<br>拒绝接单   |
| 采购意向列表   | > 1441781000000415707 政采云大学 | ¥ 6330.00 2018-11-20 00:08:59 | 验收单 待供应商接单         | 商品改价<br>接单<br>拒绝接单   |
| 退换货单列表   | > 1410781000000366351 数采云大学 | ¥ 6388.00 2018-10-31 10:32:42 | 验收单 待供应商输单         | 商品改价<br>接单<br>拒绝接单   |

 发货:接单后可点击【发货】,选择收货地址、发货仓库,填写商品数量(可全部发货或者部 分发货)、确认开票信息(货票同行)、物流信息,点击【确认发货】即发货成功;

|                  | 器 电子卖场 ◎ 培训         | 旨本级                     |               | e               | ■   <b>™</b> (  | <b>70</b> (1)   | 经办人梅里<br>培训省大河商贸 | 有限公司                   |
|------------------|---------------------|-------------------------|---------------|-----------------|-----------------|-----------------|------------------|------------------------|
| 窗 网上超市 。         | 下单时间: 开始时间          | ] - 结束时间 (              | 司 订单状态:       | 全部状态            | · 订单号:          | 请输入 (支持后6位搜索    | Ð                |                        |
| 预购单查询            | 订单金额(元): 请输入量       | 小价格 - 请输入最大价格           | 采购单位:         | 请选择             | ▼ 商品名称:         | 请输入商品名称         |                  |                        |
|                  | 确认收货时间:开始时间         | ] - 结束时间 [              | 1             |                 |                 |                 |                  |                        |
| 资格甲报列表           |                     |                         |               |                 |                 |                 | 搜索               | 重要                     |
| 网超合同             |                     | 27.00-14.13             |               |                 |                 | d Date.         |                  |                        |
| 资格列表             | 订单号                 | 采购单位                    | 订单金器          | (元) 下单时间        | 验收单             | 状态              |                  | 操作                     |
| 资格变更记录           | > 17347810000042704 | 5 甲子县机关机儿园 2 用子具机关机儿园   | ¢ 165.0       | 2018-11-22 1    | 5:07:52 聖奴神。    | L作 追供资中<br>会報道位 |                  |                        |
| 2014 Contraction | > 17347810000042697 | 2 中于极机大幼儿园              | ¥ 55 00       | 2018-11-22 1    | 5-02-23 验你治     | 王即返兵            |                  |                        |
| 区划类目查询           | / 1/34/8/000004283/ | T T T 2 200 (X 40) (201 | + 55.00       | 2010-11-22 1.   | 3.02.23 担权平     | 主即地区风           |                  | 三旬10日 智能<br>客服<br>音看详情 |
| 采购意向列表           | > 14417810000042484 | 6 政采云大学                 | ¥ 42.00       | 2018-11-22 0    | 9:55:12 验收单     | 打印 待发货          |                  | 发货 常见<br>问题            |
| 订单列表             | > 17247810000042385 | 0 政采云大学                 | ¥ 120.0       | 0 2018-11-21 1  | 7:57:59 验收单     | 上传 全部发货         |                  | 查看详情                   |
|                  | > 14107810000041964 | 5 政采云大学                 | ¥ 6330.       | 00 2018-11-20 1 | 8:56:00 验收单     | 待供应商接单          | <u>k</u>         | 商品改价<br>接单             |
| 追供資単列衣           | 选择发货单商品             |                         |               |                 |                 |                 |                  | 把哈探神                   |
| 岡 网上超市 🔹         | *发货仓库: 请选择          | ▼ 请选择发货仓库               |               |                 |                 |                 |                  |                        |
| 预购单查询            | 商品                  | 商品编号                    | 单价(元)         | 总数量             | 数量              | 锁定仓库            |                  | 发货仓库                   |
| 资格申报列表           | 演示商品得力(deli)7419 复印 | 紙 颜色分 19778840<br>类:白   | 42.00         | 1               | - 0 +           | 培训仓库            | 请选择              | -                      |
| 网超合同             | 网超合同                |                         |               |                 |                 |                 |                  |                        |
| 资格列志             | 合同编号                | 合同名称                    |               | 采购单位            |                 | 成交金額 (元)        | 状态               | 操作                     |
| 201102-2020      |                     |                         | 11 留无该订单合同    | 信息。如需合同,请联系采购单  | 9位经办人生成合同       |                 |                  |                        |
| 资格变更记录           | 开票要求(此订单为货票同行订单,;   | 春梅泼票随货发送到买家)            |               |                 |                 |                 |                  |                        |
| 区划类目查询           | 类型                  | 抬头                      | 发票内容          | 开户行 开           | 户行账号            |                 |                  | 纳税人识别号 🚱               |
| 采购意向列表           | 增值税普通发票             | 政采云大学                   | 详情            | 建设银行 12         | 232340123434880 |                 |                  | 231232132131           |
| 订单列末             | 上传发票 (此订单为货票同行订     | 单,且在发货中包含了代表发票服务的       | 商品,请将发票照片进行上付 | <del>(</del> )  |                 |                 |                  |                        |
| 5344734R         | 公示立 両相人 久宗主教        |                         |               |                 |                 |                 |                  |                        |
| 退换货单列表           | 2089017             |                         |               |                 |                 |                 |                  |                        |
| S 在线询价 -         | 选择物流信息              |                         |               |                 |                 |                 |                  |                        |
| < 反向竟价 -         | ○ 黄运 100 ○ 自行配送     |                         |               |                 |                 |                 |                  |                        |
| TE 111 (84.44)   | 快递  物流公司: 中通快递      | ▼ 运单号:                  |               |                 |                 |                 |                  |                        |

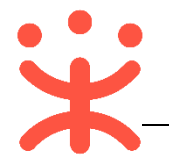

3) 退换货:如采购单位发起退换货后在"退换货列表"可查看并操作退换货流程。

|          | 器 电子卖场 ② 培训省本      | 级        |                     |            | 8          | e 🥵        | 0 1 👤    | 经 <b>办人梅里</b><br>培训省大词商贸有限公司 |
|----------|--------------------|----------|---------------------|------------|------------|------------|----------|------------------------------|
| 岡 网上超市 🔒 | 退换货列表              |          |                     |            |            |            |          |                              |
| 预购单查询    | 退货单号:              | 订单号:     |                     | 状态: 全部     | •          |            |          | 搜索 重置                        |
| 资格申报列表   | 退货单号               | 采购单位     | 订单号                 | 下单时间       | 退换货人       | 退货时间       | 状态       | 擾作                           |
| 网超合同     | 17340000000018570  | 甲子县机关幼儿园 | 1734781000000426971 | 2018-11-22 | 姜美君        | 2018-11-22 | 退换货结束    | 查看详情                         |
| 资格列表     | 173400000000018567 | 甲子县机关幼儿园 | 1734781000000426982 | 2018-11-22 | 袭美君        | 2018-11-22 | 退换货结束    | 直看详情                         |
| 资格变更记录   | 17240000000013499  | 取采云大学    | 1724781000000179995 | 2018-06-25 | 办公室经办人     | 2018-06-25 | 退换货结束    | 直看详情                         |
| 区划迷日奋询   | 173400000000018561 | 甲子县机关幼儿园 | 173478100000427045  | 2018-11-22 | 姜芙君        | 2018-11-22 | 换盘       | 查看详情 換货                      |
|          | 115100000000017442 | 取采云大学    | 115178100000383382  | 2018-11-07 | 经办人琴请      | 2018-11-07 | 退换货结束    | 重看详情                         |
| 采购意向列表   | 17240000000013500  | 政采云大学    | 1724781000000180051 | 2018-06-25 | 办公室经办人     | 2018-06-25 | 待供应商上门取货 | 查看详情                         |
| 订单列表     | 172400000000010064 | 政采云大学    | 172478100000012296  | 2017-03-16 | 经办人        |            | 待采购人退换货  | 查看详情                         |
|          | 17240000000013498  | 政采云大学    | 1724781000000179997 | 2018-06-25 | 办公室经办人     | 2018-06-25 | 退换货结束    | 查看详情                         |
| 退换货单列表   | 172400000000013494 | 政采云大学    | 1724781000000157232 | 2018-06-25 | 办公室经办人     | 2018-06-25 | 退换货结束    | 查看详情                         |
| S 在线询价 - | 172400000000013488 | 政采云大学    | 1724781000000170471 | 2018-06-25 | 办公室经办人     | 2018-06-25 | 退换货结束    | 查看详情                         |
| ≪ 反向竞价 - | 172400000000013473 | 政采云大学    | 1724781000000011781 | 2018-06-24 | 办公室经办人     | 2018-06-24 | 退换货结束    | 查看详情                         |
|          | 124800000000012814 | 甲子县机关幼儿园 | 124878100000055032  | 2018-05-24 | 甲子县机关幼儿园院长 | 2018-05-24 | 待供应商收货   | 查看详情 收货                      |

**注意**:在供应商未接单前(状态为"待供应商接单")时,采购经办人可直接取消订单,无 需供应商确认;供应商接单后,如采购经办人取消订单,需供应商同意。

#### 2. 结算管理

采购人经办人验收商品后,供应商和采购单位均可发起结算单。 路径:用户中心—结算—结算单管理。

1) 点击右上角【创建结算单】,选择已验收的订单(可同一采购单位多笔订单创建一笔结算单);

|           | 88 結算     |                          |        |           |           | 8           | <b>6</b>   | <b>@</b> 0 | 0 <b>1</b> | 圣 <b>办人梅里</b><br>言训含大河商贸 |      |
|-----------|-----------|--------------------------|--------|-----------|-----------|-------------|------------|------------|------------|--------------------------|------|
| ○ 总览      | 结察管理/结    | 章单列表                     |        |           |           |             |            |            |            |                          | 的建结算 |
| 战。结算单管理   | 全部        |                          |        |           |           |             |            |            |            |                          |      |
| □○ 资金明细查询 | 采购单位:     | 全部                       | •      | 创建时间:     | 开始日期 🗐 -  | 结束日期        |            |            |            |                          |      |
|           | 结算单号:     | 请输入                      |        | 状态: 全部    | 全部        | 1000<br>100 |            | 类型:        | 全部         | -                        |      |
|           | 发票状态:     | 全部                       | •      |           |           |             |            |            | 搜索         | 重賞                       | 导出   |
|           | 结算单编号     |                          | 采购单位名称 | 结算单名称     |           | 结算金额(元)     | 创建日期       | 英型         | 状态         | 发票状态                     | 操(   |
|           | 154557900 | 0000241656               | 政采云大学  | 2018年11月  | 炎凉创建的结算单  | 12702.00    | 2018-11-21 | 网超-订单      | 待买家提交备案    | 已开票                      | 编    |
|           | 154557900 | 154557900000238922 政采云大学 |        | 2018年11月: | 炎凉创建的结算单  | 6359.00     | 2018-11-20 | 网祖-订单      | 待买家提交备案    | 已开票                      | 编辑   |
|           | 154557900 | 0000011467               | 政采云大学  | 2016年12月  | 经办人创建的结算单 | 9.90        | 2016-12-19 | 网超-订单      | 待买家提交备案    | 已开票                      | 编样   |

2) 勾选定单号点击【创建结算单】提示"创建结算单成功"进入结算单信息页面,

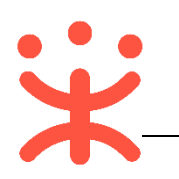

#### 创建结算

| 购单位: <b>全部</b>    | <ul> <li>▼</li> <li>经</li> </ul> | )人: | 全部                         | <ul> <li>■</li> </ul> | y时间: 开始日期  | <u><u></u> - 结</u> | 日期 🗇    |   |
|-------------------|----------------------------------|-----|----------------------------|-----------------------|------------|--------------------|---------|---|
| 订单号: 请输入          | 资金                               | K源: | 请选择                        | •<br>订                | 单类型: 网超和疫情 | ŧ.                 | ▼ 搜索    | 重 |
| 订单号               | 验收时间                             | 总   | 数量 经办人                     | 相关部门                  | 资金来源       | 结算金额(元)            | 采购单位名称  |   |
|                   |                                  | ł   | 您已经选择了 <mark>1</mark> 份订单, | 累计金额 <b>6333.00</b>   | 元          |                    |         |   |
| 19477810000003390 | <b>80</b> 2018-10-18             | 1   | 【培】经办人023                  | 采购部门:-                | 自有资金       | 6333.00            | 政采云模拟教室 | ~ |
| 19197810000003390 | <b>75</b> 2018-11-12             | 1   | 【培】经办人005                  | 采购部门: -               | 自有资金       | 6330.00            | 政采云模拟教室 | ~ |
| 19547810000003389 | 86 2018-10-24                    | 1   | 【培】经办人028                  | 采购部门: -               | 国库支付       | 7488.00            | 政采云模拟教室 | ~ |
| 19567810000003389 | <b>51</b> 2018-10-18             | 1   | 【培】经办人030                  | 采购部门:-                | 自有资金       | 6330.00            | 政采云模拟数室 | ~ |
| 1945781000003363  | 65 2018-11-12                    | 1   | 【店】 经办人021                 | 采购部门:-                | 白有资金       | 6330.00            | 政采云模拟教室 | ~ |

## 3) 填写结算单信息点击【保存】;

| 结算单信息              |                     |      |         |        |                |                         |
|--------------------|---------------------|------|---------|--------|----------------|-------------------------|
| 基本信息               |                     |      |         | 采购单位信息 |                |                         |
| 结算单编号:             | 1294578000000181015 |      |         |        | 采购单位:          | 甲子县机关幼儿园                |
| 结算单名称:             | 2018年09月 俞海琴创建的     | ie - |         |        | 单位地址:          | 甲子县机关幼儿园                |
| 备注:                | 请填写备注               |      |         |        | 单位联系电话:        | 15990162613             |
|                    |                     |      | 11      |        | 电子邮箱:          | wb-yuhaiqin@cai-inc.com |
| 收款单位:              | 培训省扬天股份有限公司         |      |         | 供应商信息  |                |                         |
| 开户银行:              | 中国工商银行              |      |         |        |                |                         |
| 银行账号:              | 4236002460602819    | •    |         |        | 供应商单位:         | 培训省扬天股份有限公司             |
| 财政直接支付:            | 2230.00 元           |      |         |        | 单位地址:          | 扬天路                     |
| 财政授权支付:            | 0.00 元              |      |         |        | 电话:            | 17200000100             |
| 其它:                | 0.00 元              |      |         |        | 电子邮箱:          | pxsgys001@163.com       |
| 总金额:               | 2230.00 元           |      |         |        |                |                         |
| 订单列表               |                     |      |         |        |                | ^                       |
|                    |                     |      |         |        |                | 新增                      |
| 订单号                | 商品信息                | 总数量  | 总金額 (元) | 采购计划编号 | 验收时间           | 操作                      |
| 170778000000313550 | 桃子 Apple 苹果6 iPho   | 1    | 2230.00 | 0930开心 | 2018-09-30 17: | 26:33 删除                |
|                    |                     |      |         |        |                |                         |

|   | 支付凭证      | 2          |                                         |                                      |           |       |               |      |    |
|---|-----------|------------|-----------------------------------------|--------------------------------------|-----------|-------|---------------|------|----|
| [ | 上传凭       | 迎<br>您可以根据 | 居该笔结算单对应的订单实际支付                         | 情况上传你的支付凭证                           |           |       |               |      |    |
|   |           |            |                                         |                                      |           |       |               |      |    |
|   | 发票列表      |            |                                         |                                      |           |       |               |      | 1  |
|   |           |            |                                         |                                      |           |       |               |      |    |
|   | 发票方式      | 发票类型       | 开票要求                                    | 开户信息                                 | 开票金额 (元)  | 关联订单号 | 1             | 发票附件 | 操作 |
|   | 货票同行      | 增值税普通发票    | 发票抬头:甲子县机关幼儿园<br>发票内容:电脑配件<br>纳税人识别号♥:- | 开户行: 工商银行<br>开户行账号: 6610882055309940 | 2230.00 3 | 请选择单号 | 4<br>添加订单号 删除 | : +  | 删除 |
|   | 添加发票<br>5 | 要求卖家开票     | Be                                      |                                      |           |       |               |      |    |
|   | 保存 作      | E废         |                                         |                                      |           |       |               |      |    |

注:

1. 确认供应商收款银行账号;

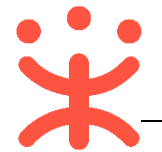

- 2. 非必填项,可上传该笔结算单对应的订单实际支付情况;
- 3. 选择该发票需关联的订单,订单的总金额等于发票总金额;
- 4. 拍照上传发票的图片;
- 4) 保存后的结算单状态为"待买家提交审核";采购经办人提交审核后显示"待审核";待采 购单位审核人审核后显示"待买家提交备案";采购人提交备案后显示"备案中";备案通 过后显示"已完结"结算流程已结束,支付走线下。

#### 3. 网超合同

如采购单位订单勾选网超合同,可在【发货】页面或订单详情页面查看,网超合同待起草 状态操作【起草】合同,页面跳转合同界面供应商起草合同。采购人确认并审核通过后状态为 "签订完成",合同环节结束。

| =  | <b>学</b> 政府采购 | 云平台<br>iov.cn | 器 电7   | 卖场 (        | )培训省 | 本级      |         |              |          |       | 8 0      | <b>@</b> _@ | 0 🖞  | <b>全办人梅田</b><br>培训含大学 | ]<br> 商贸有限公司 |
|----|---------------|---------------|--------|-------------|------|---------|---------|--------------|----------|-------|----------|-------------|------|-----------------------|--------------|
| 8  | 医疗采购          |               | 合同管理 / | 合同列表        |      |         |         |              |          |       |          |             |      |                       |              |
| 10 | 通用定点          |               | 全部     | 待起草         | 待确认  | 被退回     | 签订完成    |              |          |       |          |             |      |                       |              |
| ß  | 网上超市          |               |        | 合同编号        | 请输入  |         |         | 采购单位         | 2名称: 请输入 |       | 合同名      | 統 请输入       |      |                       |              |
|    | 预购单查询         |               |        | 合同状态        | 请选择  |         | •       |              |          |       |          |             |      | 搜索                    | 重置           |
|    | 资格申报列表        |               | 合同编    | 司号          |      | 合同名称    | 项目编     | <del>6</del> | 项目名称     | 采购单位  | 成交金額(元)  | 签订时间        | 状态   |                       | 操作           |
|    | 网超合同          |               | 2916   | 02090162018 | 0101 | 关于笔记本电  | 17247   | 810000       | a.       | 政采云大学 | 633.00   |             | 待起草  |                       | 起華           |
|    | 资格列志          |               | 29160  | 02090162018 | 0096 | 关于笔记本电  | 14107   | 310000       | 6        | 政采云大学 | 6385.00  |             | 待起草  |                       | 起草           |
|    | 34(10)/346    |               | 2916   | 02090162018 | 0094 | 关于打印/复日 | D 17247 | 810000       | 8        | 政采云大学 | 160.00   |             | 待起草  |                       | 起草           |
|    | 资格变更记录        |               | 29160  | 02090162018 | 0089 | 关于笔记本电  | 10927   | 810000       | 9        | 政采云大学 | 6330.00  |             | 合同作废 |                       | 详情           |
|    | 区划类目查询        |               | 2916   | 02090162018 | 8800 | 关于打印/复印 | D 17247 | 810000       | 5        | 政采云大学 | 42.00    |             | 合同作废 |                       | 详情           |
|    |               |               | 2916   | 02090162018 | 0081 | 关于打印/复日 | D 17257 | 810000       | 8        | 政采云大学 | 38.00    |             | 待起草  |                       | 起草           |
|    | 米购意向列表        |               | 2916   | 02090162018 | 0077 | 关于笔记本电  | 14107   | 810000       | 2        | 政采云大学 | 12660.00 |             | 待起華  |                       | 起草           |

## (五) 获取帮助

您可以通过以下方式获得平台操作帮助:

- 操作手册/视频(登录后在政采云平台首页采宝下方或在服务大厅-操作指
   南)
- 智能客服
  - 1)在线咨询(智能采宝):

PC 端: <u>http://m.tb.cn/x.X2oEy</u>

手机端:搜索并关注微信公众号"政采云平台",点击"关于我们-智能客服"

- 2) 帮助中心 (常见问题): https://help.zcy.gov.cn/
- 3) 自助留言 (问题反馈): https://customer.zcy.gov.cn/feedback
- 客服热线: 400 881 7190

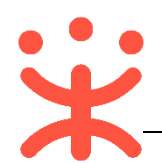

## 版本说明

| 资料名称        |    | 包含内容     | 版本   | 更新时间     |
|-------------|----|----------|------|----------|
| 政采云平台-浙江省网上 | 1) | 业务介绍     | V1.0 | 20190310 |
| 超市(全省一张网)供应 | 2) | 首次使用     |      |          |
| 商操作指南       | 3) | 操作流程     |      |          |
|             |    | -申请一张网协议 |      |          |
|             |    | -协议变更    |      |          |
|             |    | -网超商品管理  |      |          |
|             |    | -网超交易管理  |      |          |

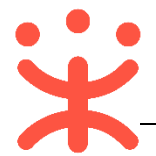

非常感谢您使用政采云平台服务,如果您有什么疑问或需要请随时联系政采云。 本手册可能包含技术上不准确的地方、或与产品功能及操作不相符的地方、或 印刷错误。政采云将根据产品功能的增强而更新本手册的内容,并将定期改进或更 新本手册中描述的产品或程序。更新的内容将会在本手册的新版本中加入。

版权所有©政采云

本手册适用于政采云平台网上超市—供应商。未经政采云书面许可,任何单位和个人不得擅自复制、修改本手册的部分或全部,并不得以任何形式传播。

责任声明

在适用法律允许的范围内,政采云对本手册的所有内容不提供任何明示或暗示 的保证;不对本手册使用作任何保证。本手册使用中存在的风险,由使用者自行承 担。

在适用法律允许的范围内,政采云在任何情况下都不对因使用本手册相关内容 及本手册描述的产品而产生的任何特殊的、附带的、间接的、直接的损害进行赔偿, 即使政采云已被告知可能发生该等损害。

在适用法律允许的范围内,政采云对任何由于不可抗力、网络攻击、计算机病 毒侵入或其他非政采云因素,导致的产品不能正常运行造成的损失或造成的用户个 人资料泄露、丢失、被盗用等互联网信息安全问题免责。